## Installation et Enregistrement de Strava

La procédure d'installation suivante est documentée pour les smartphones Android. Les utilisateurs d'iPhone devraient pouvoir suivre la même procédure adaptée à leur terminal.

Lancez Google Play Store pour installer l'application Strava. Après installation, ouvrez l'application.

| 10:30 🐴 🕒                                                                                     |                                              |                                        | 🖙 🗟 💷 87%    | Î.            |   |  |  |  |  |  |  |  |  |  |
|-----------------------------------------------------------------------------------------------|----------------------------------------------|----------------------------------------|--------------|---------------|---|--|--|--|--|--|--|--|--|--|
| $\leftarrow$                                                                                  |                                              |                                        |              | Q             | : |  |  |  |  |  |  |  |  |  |
| Strava GPS – Suivi<br>cyclisme, running et<br>natation<br>Strava Inc.<br>Achats via Papeliate |                                              |                                        |              |               |   |  |  |  |  |  |  |  |  |  |
| Désin                                                                                         | staller                                      |                                        | Ouvrir       |               | D |  |  |  |  |  |  |  |  |  |
| Noter cetto<br>Donnez votre a                                                                 | e applica                                    | ation<br>ateurs                        |              |               |   |  |  |  |  |  |  |  |  |  |
|                                                                                               | ☆                                            |                                        |              |               |   |  |  |  |  |  |  |  |  |  |
| Rédiger un a                                                                                  | vis                                          |                                        |              |               |   |  |  |  |  |  |  |  |  |  |
| Coordonne                                                                                     | ées du d                                     | éveloppe                               | eur          | ~             |   |  |  |  |  |  |  |  |  |  |
| Rejoindre                                                                                     | le progra                                    | mme bê                                 | ta           |               |   |  |  |  |  |  |  |  |  |  |
| Essayez de n<br>avant leur son<br>commentaire                                                 | ouvelles fo<br>rtie officiell<br>s au dévelo | nctionnalité<br>e et envoye<br>oppeur. | ės<br>ez vos | 0             |   |  |  |  |  |  |  |  |  |  |
| Rejoindre E                                                                                   | In savoir p                                  | lus                                    |              |               |   |  |  |  |  |  |  |  |  |  |
| À propos o                                                                                    | de l'appli                                   |                                        |              | $\rightarrow$ |   |  |  |  |  |  |  |  |  |  |

Identifiez-vous par le moyen de votre choix. Le plus fréquemment choisi sera probablement l'identification par e-mail. Entrez votre adresse mail, choisissez un mot de passe et connectez-vous.

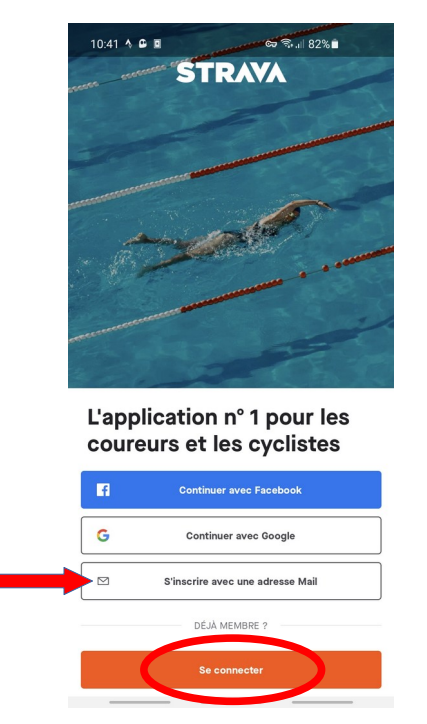

Complétez votre profil avec vos données personnelles et pressez « suivant » une fois fait.

| 10:42 👌 🖨 🖬                                                                                   | ତେ ବିମ୍ୟା 82% 🗎                                                                                                    |
|-----------------------------------------------------------------------------------------------|----------------------------------------------------------------------------------------------------|
| Créez votre                                                                                   | e profil                                                                                                    |
| Le profil répertorie vo<br>de vous trouver sur S<br>mais vous pouvez mo<br>moment dans vos pa | s activités et permet à vos amis<br>trava. Il est public par défaut,<br>difier cette option à tout<br>ramètres de confidentialité. |
| Prénom                                                                                        | ]                                                                                                    |
|                                                                                               | ]                                                                                                    |
| Nom                                                                                           |                                                                                                    |
| Date de naissance                                                                             | 0                                                                                                    |
| Sexe                                                                                          | 0                                                                                                    |
|                                                                                               | Suitant                                                                                                    |

Encore quelques écrans de configuration :

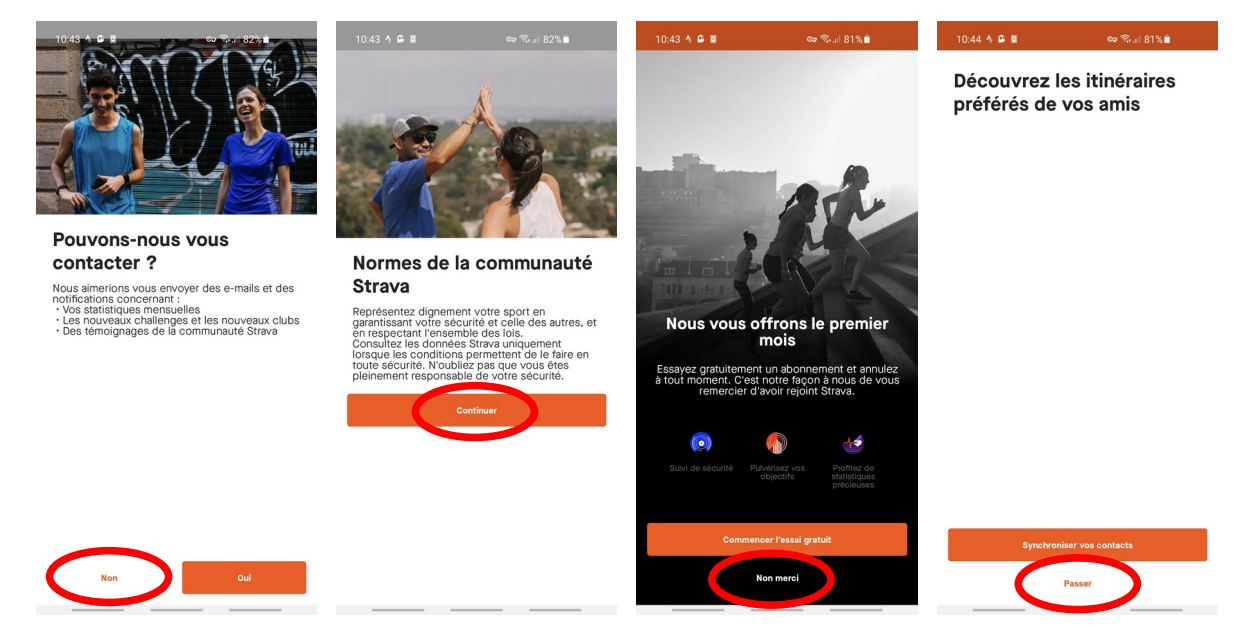

Choisissez les réponses aux questions en fonction de vos préférences. Les options cochées minimisent les échanges avec l'application mais à chacun ses choix. L'inscription à l'abonnement est payante. Ce n'est pas du tout nécessaire de s'abonner pour le challenge. Ceux qui l'ont fait par erreur peuvent se rétracter à condition de ne pas traîner.

Ce n'est pas encore tout à fait fini mais presque...

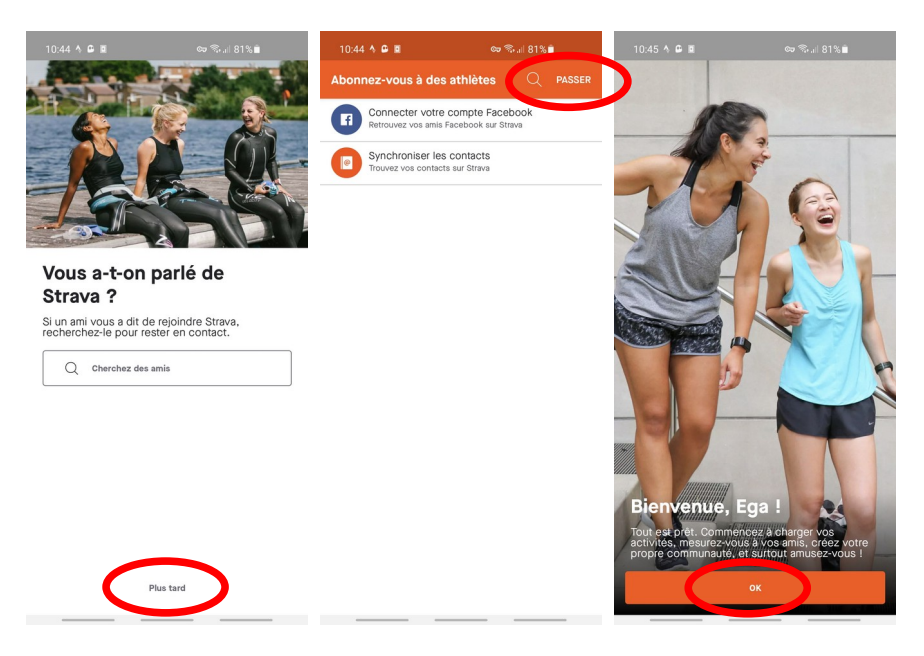

Votre **Strava** est maintenant installé.

Voir plus bas pour la suite...

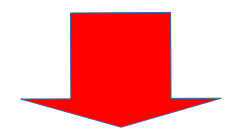

### Utilisation de Strava pour capturer vos Km.

Lancez l'application **Strava** sur votre téléphone. Sélectionnez votre espace et l'enregistrement des activités avec cette application puis appuyez sur «Profil».

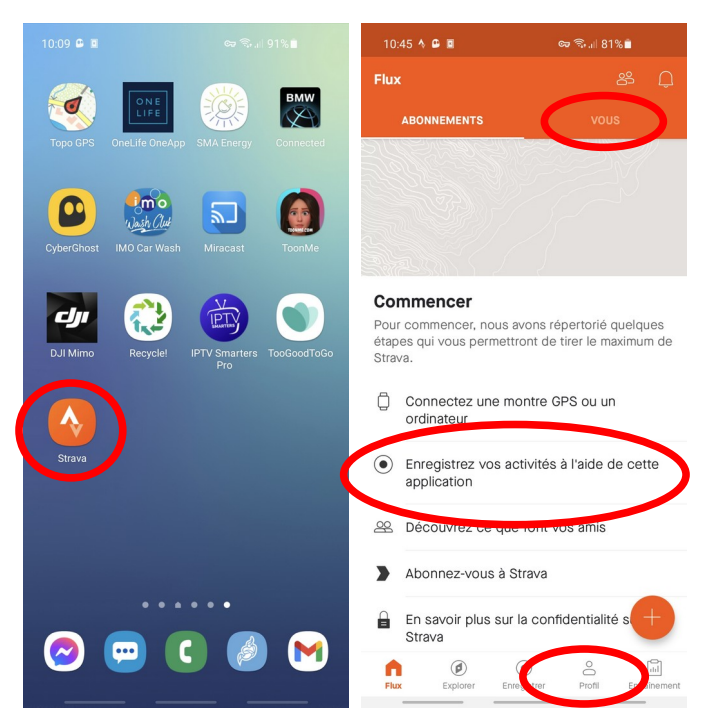

Lors de la première utilisation, configurez l'application pour fonctionner en unités métriques. Pour cela, appuyez sur l'engrenage de la page de profil puis sur « Affichage ». Changez les unités de mesure et l'unité de température en fonction de vos préférences. Pour terminer, appuyez sur la flèche de retour pour revenir à l'écran d'accueil.

| 10:20 🗢 🗢 🖨 🔳                                                    | ∞ ≋  88%∎           | 10:21 🗢 🕶 🖷                                                                                          | co 🖘 "II 88% 🖿                                       | 10:21 🗢 🗢 🖨 🔳                  | co S 88% 🖿 | 10-21 <b>© O G I •</b>        | ©o 🖘 ,i  88% 🛢 |
|------------------------------------------------------------------|---------------------|----------------------------------------------------------------------------------------------------|------------------------------------------------------|--------------------------------|------------|-------------------------------|----------------|
| Profil                                                           | \$ •                | ← Paramètres                                                                                         |                                                      | ← ····                         |            | ← Affict ige                  |                |
| Ega Régis Michel                                                 |                     | Compte                                                                                               |                                                      | Unités de mesure<br>Impériales |            | Unités de mesure<br>Métriques |                |
| Abonnements Abonnés                                              |                     |                                                                                                    |                                                      | Température<br>Fahrenheit      |            | Température<br>Celsius        |                |
| 0 0                                                              | Modifier le profil  | Restaurer les achats                                                                                 |                                                      | Onglessesenaut                 |            | Onglet par défaut             |                |
| O Votre profil est rer                                           | mpli à 80 %         | Lier d'autres services                                                                               |                                                      | Hux d'activite                 |            | Hux d'activite                |                |
| Finalisez votre profil et définis<br>e-mail                      | ssez vos paramètres | Changer de mot de passe                                                                              |                                                      |                                |            |                               |                |
| Continuer                                                        |                     | Changer d'adresse e-mail                                                                             |                                                      |                                |            |                               |                |
| 36 D                                                             | - <u>*</u> *        | Préférences                                                                                          |                                                      |                                |            |                               |                |
| Cette semaine<br>Distance Temps Dénivelé positif<br>O mi Oh O pi |                     | Image mise en avant par d<br>L'image standard (carte ou ph<br>en avant de vos activités dan<br>Photo | éfaut<br>oto) qui représentera la mise<br>s le flux. |                                |            |                               |                |
| 12 dernières semaines                                            | 0 mi                | Ordre d'apparition dans le<br>Changez l'ordre dans lequel v<br>dans votre flux.                      | flux<br>os activités apparaissent                    |                                |            |                               |                |
|                                                                  |                     | Beacon                                                                                               |                                                      |                                |            |                               |                |
| JAN FÉV                                                          | MAR                 | Intégrations de partenaires                                                                          | 3                                                    |                                |            |                               |                |
| Filux Explorer Enregistrer                                       | Profil Entrainement | Affichage                                                                                            |                                                      |                                |            |                               |                |

Vous y êtes !

Au départ de l'activité, pressez « Enregistrer » puis « DEMARRER » pour garder la trace GPS de votre parcours.

| 10:45 🐴 🖨 🔳                                                               | ବ୍ଦେ ଲିଲା 81%                                            | 10:15 🔿 🔒 🔳   | ତ୍ୟେ <table-cell> ବିନ</table-cell> | .il 90% 🗎                                              |
|---------------------------------------------------------------------------|----------------------------------------------------------|---------------|------------------------------------|--------------------------------------------------------|
| Flux                                                                      | <i>8</i>                                                 | Paramètres    | Course à pied                      | Fermer                                                 |
| ABONNEMENTS                                                               | vous                                                     |               | SIGNAL GPS ACQUIS                  | Japan                                                  |
|                                                                           |                                                          |               | Candifrais                         | Spri                                                   |
| Commencer<br>Pour commencer, nous a<br>étapes qui vous permett<br>Strava. | avons répertorié quelques<br>ront de tirer le maximum de |               | e                                  |                                                        |
| Connectez une m<br>ordinateur                                             | ontre GPS ou un                                          |               | e<br>di                            | École communale <b>6</b><br>e Nalinnes-Centre <b>6</b> |
| Enregistrez vos ad<br>application                                         | ctivités à l'aide de cette                               | Rue des Noyer | Real Provider                      | References                                             |
| A Découvrez ce que                                                        | e font vos amis                                          |               | de la Dime                         | Sapori di Massimo                                      |
| Abonnez-vous à S                                                          | Strava                                                   | Google        | Tizi Ouzou                         |                                                        |
| En savoir plus sur<br>Strava                                              | la confidentialité s +                                   | <u> </u>      |                                    | (මූ)                                                   |
| Flux Explorer Enr                                                         | egistrer Profil Entraînement                             |               | DÉMARRER                           |                                                        |

Pendant l'activité, Strava vous informera de la distance parcourue et du temps passé depuis le départ.

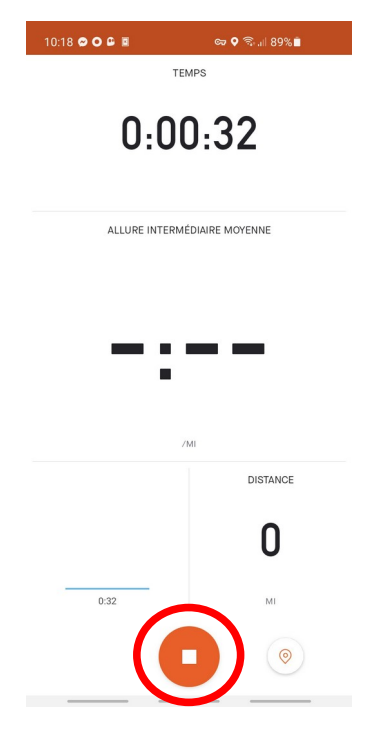

A la fin de l'activité, pressez sur le gros bouton rouge. **Strava** affichera votre carte GPS et vous proposera de « REPRENDRE » l'activité en cas de pause ou de « TERMINER » si vous avez fini.

Si vous avez terminé, vous pourrez ajouter un titre, des commentaires, une photo,... pour documenter votre activité. Toutes ces informations sont optionnelles. Seul le type d'activité est important à configurer si la description ne correspond pas.

Il ne reste plus qu'à presser « ENREGISTRER » pour que votre activité soit enregistrée sur votre compte pour être visible par l'application du Challenge.

| 10:37 🗢 🖸 🖨 🔳 🌻     | 🖙 🛇 कि 🖬 8                | 86% 🖹 1        | 10:38 🗢 🔿 🖨 🔳 🌻                                                 | CT 7                                                 | a.⊪ 86%∎                                              | 10:40 🗢 🖸 🖨 📱 🌻    | ବ୍ଦେ ବିଲା 85% 🗖        |
|---------------------|---------------------------|----------------|-----------------------------------------------------------------|------------------------------------------------------|-------------------------------------------------------|--------------------|------------------------|
| aramètres C         | Course à pied             | Masquer        | - Sauvegarder l'                                                | activité                                             | ENREGISTRER                                           | ← Sauvegarder      | l'activité ENREGISTRER |
|                     | Condifrais Spri<br>ARRÊTÉ | ~              | Nommez votre sortie                                             | course à pi                                          | ed                                                    | Nommez votre sorti | ie course à pied       |
|                     |                           |                | Ajouter une photo                                               | )                                                    |                                                       | Ajouter une ph     | oto                    |
|                     |                           |                | Course à pied                                                   |                                                      |                                                       | Course à pied      | -                      |
|                     |                           |                | Sélectionner un type                                            |                                                      | Ť                                                     | Natation           | -                      |
|                     | 0                         |                | Aiouter une description                                         |                                                      |                                                       | Randonnée          |                        |
|                     | École<br>de Na            | e communale    | FORT RESSENTI                                                   |                                                      |                                                       | Marche             |                        |
|                     |                           | alluelles Q    | u'avez-vous ressenti lors                                       | de cette act                                         | vité ?                                                | Ski alpin          |                        |
| Rue des Noyers      |                           | BuedesC        | Facile M                                                        | lodéré                                               | Effort maximal                                        | Ski de randonnée   | naximal                |
| ogle                | 1                         | M              | asquer les détails                                              |                                                      |                                                       | Patin à glace      |                        |
| 0:01:59             | DISTANC                   | E (Km)         | Qu'est-ce que l'Effort resser                                   | nti ?                                                |                                                       | Snowboard          |                        |
| ALLURE MOYENNE (/km | υ                         |                | L'Effort ressenti traduit la dif<br>entraînement. Ajoutez cette | ficulté ressenti<br>fonctionnalité                   | e pendant votre<br>a vos activités                    | Raquettes          | /otre<br>tés           |
| -:                  | 1:5                       | 59             | L'Effort ressenti peut rempla<br>cardiaque avec les fonction    | e entrainement<br>icer les donnée<br>nalités d'abonn | sur votre corps.<br>s de fréquence<br>ement, afin que | Ski nordique       | orps.<br>ance<br>que   |
| ĉ. (                | 1                         | ( <u>(ල</u> )  | vous puissiez mieux compre<br>condition physique au fil du      | endre l'évolution<br>temps.                          | n de votre                                            | Canoë              |                        |
| REPRE               |                           | ()<br>()<br>() | ONTRÔLES DE LA CONFIDENTIALI                                    | т                                                    |                                                       | Kayak              |                        |
|                     |                           | Q              | ui peut voir : tout le mo                                       | onde                                                 |                                                       | Kitesurf           |                        |

### Voir plus bas pour la suite...

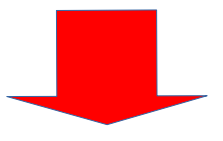

# Inscription d'un participant au Challenge 2.0

Suivez le lien <u>https://prod.chronorace.be/virtualchallenge/1000Bornes/Challenge1000Bornes.aspx?</u> <u>chal=38&lng=FR&fbclid=IwAR1wPW5sLZsEatklu\_imBwwSJkTTsUIrqji-0z2eCFOcrUL\_5Jyu6s5R9l4</u>

#### Faites une recherche sur « Courir »

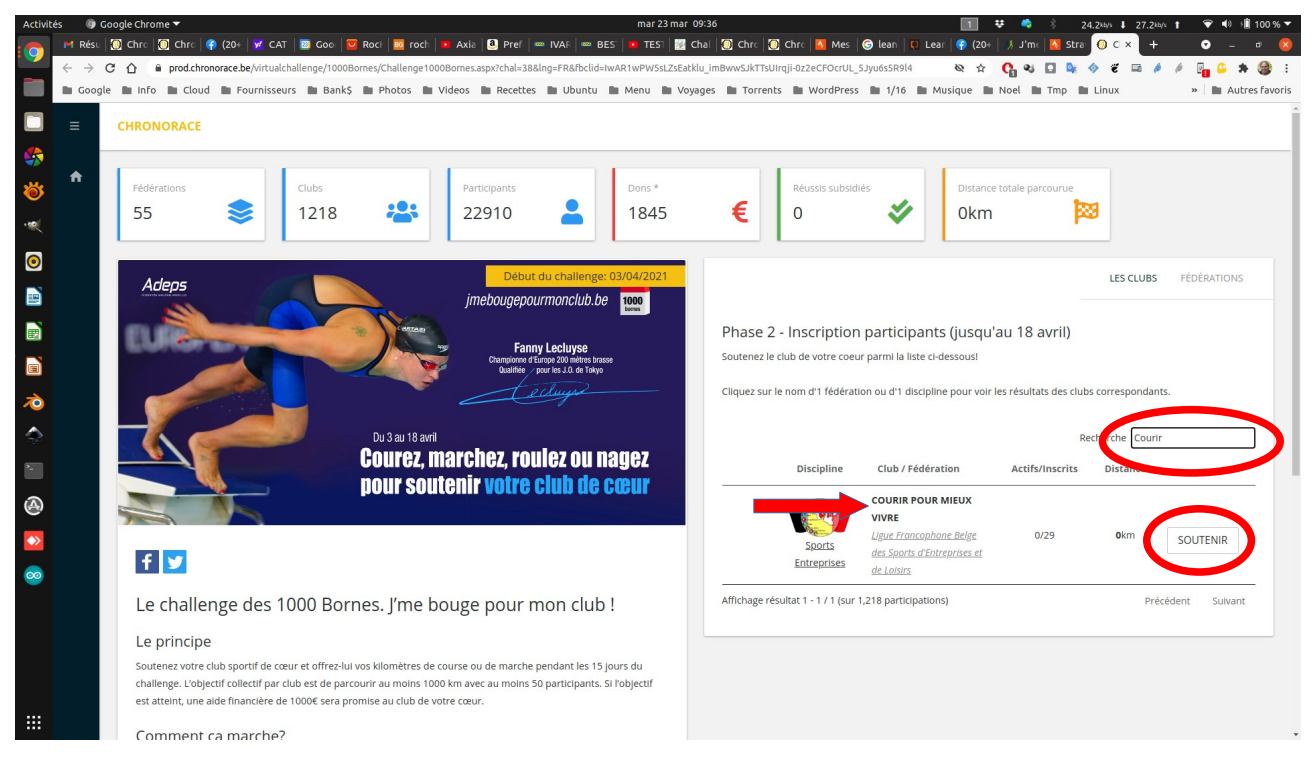

...et sélectionnez COURIR POUR MIEUX VIVRE. Cliquez sur « SOUTENIR ».

### Cliquez sur « Je m'inscris »

| Activit            | is G                            | Google Chrome                                                                                                    | 9:36                                                                                                    | 1 4                    | 🕫 🍫 🖇       | 14.1kb/s 4 3.44k | b/s 🕇 🐨 📢 +🖺 100 % ▼ |  |  |  |  |  |  |
|--------------------|---------------------------------|----------------------------------------------------------------------------------------------------|----------------------------------------------------------------------------------------------------|------------------------|-------------|------------------|----------------------|--|--|--|--|--|--|
|                    | M Rés                           | tésu 🔞 Chro 🔕 Chro 🥵 (20+ 📝 CAT 🔤 Gool 🚾 Roci 🔤 roch 🕨 Axia 🔕 Pref 📼 IVAR 📼 BES 🕨 TEST 🔡 Cl                            | nal 🔯 Chro 🔯 Chro 🚺 Mes 🧯                                                                                                    | 🖻 lean 🛛 🚺 Lean 🖙 (20+ | 🗦 J'me 🚺 St | ra 🚺 C × 🕇 +     | · · • 8              |  |  |  |  |  |  |
|                    | $\leftrightarrow$ $\rightarrow$ | → C 🏠 🕯 prod.chronorace.be/VirtualChallenge/1000Bornes/SoutienClub.aspx?chal=38&eventId=1188112508252308&Ing=FR&c=1753 | Ahash=d53y9Wut8niSpGpTcronmgQ1_xq                                                                                                    | g 🕸 🕁                  | 0 % 🗆 🖣     | 🔶 🐔 🖬 🥖          | 🕴 🤌 📴 🔒 🗯 🎒 E        |  |  |  |  |  |  |
|                    | 🖿 Goo                           | oogle 🖿 Info 🖿 Cloud 🖿 Fournisseurs 🖿 Bank\$ 🖿 Photos 🖿 Videos 🖿 Recettes 🖿 Ubuntu 🖿 Menu 🖿 Voya                       | ges 🖿 Torrents 🖿 WordPress                                                                                                    | 🖿 1/16 🖿 Musique 🖿     | Noel 🖿 Tmp  | Linux            | » 🗎 🖿 Autres favoris |  |  |  |  |  |  |
|                    | =                               | CHRONORACE                                                                                                    |                                                                                                    |                        |             |                  | ^<br>^               |  |  |  |  |  |  |
|                    |                                 |                                                                                                    |                                                                                                    |                        |             |                  |                      |  |  |  |  |  |  |
| <b>*</b>           | *                               | Accueil > Ligue Francophone Belge des Sports d'Entreprises et de Loisirs > COURIR POUR MIEUX VIVRE                     |                                                                                                    |                        |             |                  |                      |  |  |  |  |  |  |
| छ                  |                                 |                                                                                                    |                                                                                                    |                        |             |                  |                      |  |  |  |  |  |  |
| - 00               |                                 | Distance totale parcourue Participants Membres actifs (min 50) Dons *                                                  |                                                                                                    |                        |             |                  |                      |  |  |  |  |  |  |
|                    |                                 | 0.00 🕅 🕺 0 🕺 0.00                                                                                                    | €                                                                                                    |                        |             |                  |                      |  |  |  |  |  |  |
| 0                  |                                 |                                                                                                    |                                                                                                    |                        |             |                  |                      |  |  |  |  |  |  |
|                    |                                 |                                                                                                    |                                                                                                    |                        |             |                  |                      |  |  |  |  |  |  |
|                    |                                 | COURIR POUR MIEUX VIVRE                                                                                                | Résultats                                                                                                    |                        |             |                  | TOUT LE MONDE        |  |  |  |  |  |  |
|                    |                                 |                                                                                                    | Ci-dessous, les participations actuelles.                                                                                                    |                        |             |                  |                      |  |  |  |  |  |  |
|                    |                                 |                                                                                                    | Par email, vous recevrez 1 lien personnel vous permettant de voir vos prestations détaillées et de lier votre inscription<br>à votre compte Strava. |                        |             |                  |                      |  |  |  |  |  |  |
| *                  |                                 |                                                                                                    | a voice compre strava.                                                                                                    |                        |             |                  |                      |  |  |  |  |  |  |
| ~                  |                                 | C Har And                                                                                                    |                                                                                                    |                        |             | Recherche        |                      |  |  |  |  |  |  |
|                    |                                 | Contractions                                                                                                    |                                                                                                    |                        |             |                  |                      |  |  |  |  |  |  |
| >                  |                                 | Comptabilization des Im                                                                                                | Nom, prenom                                                                                                    | Localite               | Activites   | Distance         | Temps                |  |  |  |  |  |  |
|                    |                                 |                                                                                                    | 4 BINON Clémence                                                                                                    | Nalinnes               |             |                  |                      |  |  |  |  |  |  |
| æ                  |                                 | page personnelle vous permettant de lier votre inscription à Strava.                                                   | BRAKEL Stephan                                                                                                    | Nalinnes               |             |                  |                      |  |  |  |  |  |  |
|                    |                                 |                                                                                                    | A BRAUN-SANO Romain                                                                                                    |                        |             |                  |                      |  |  |  |  |  |  |
| $\overline{\circ}$ |                                 | PLUS DINFOS?                                                                                                    | A DANDOIS Olivier                                                                                                    | Jamioulx               |             |                  |                      |  |  |  |  |  |  |
|                    |                                 |                                                                                                    | A DECUYPER Anaelle                                                                                                    | Nalinnes               |             |                  |                      |  |  |  |  |  |  |
|                    |                                 |                                                                                                    | DEFOURNY Anne                                                                                                    | Jamioulx               |             |                  |                      |  |  |  |  |  |  |
|                    |                                 | je mitoeno                                                                                                    | & B.DELBART                                                                                                    |                        |             |                  |                      |  |  |  |  |  |  |
|                    |                                 |                                                                                                    | 4 DUPONT Justine                                                                                                    | Ham-Sur-Heure          |             |                  |                      |  |  |  |  |  |  |
|                    |                                 | Adeps                                                                                                    | 4 EGA Regis                                                                                                    | Ham-Sur-Heure          |             |                  |                      |  |  |  |  |  |  |

### Remplissez les données générales

| Activite                     | és 🎯                         | Google Chrome 🔻                                                |                           |                                | mar 23 mar 09:37     |                                                                                   | 1 👯 🍫 🕴                                          | 6.02kb/s ↓ 3.60kb/s † 🏾 🐨 ♠) 🗐 100 % ▼    |
|------------------------------|------------------------------|----------------------------------------------------------------|---------------------------|--------------------------------|----------------------|-----------------------------------------------------------------------------------|--------------------------------------------------|-------------------------------------------|
|                              | M Rési                       | 🛛 🔟 Chro 🔟 Chro 🕐 (20+ 🗹 CAT 🛛 🔤 Goo) 💆                        | 🛛 Roci   🔤 roch   💶 Axi   | a 🙆 Pref 📼 IVAR 📼 BES 🛛        | 💶 TESI   📴 Chal   🚺  | Chro 🔯 Chro 🚹 Mes 🛛 🌀 lean                                                        | 関 Lear   🌍 (20+   🗦 J'mc 🚺                       | Stra: 🕕 C × 🕂 🔹 🗢 🖉 😣                     |
|                              | $\leftarrow \   \rightarrow$ | C 🟠 🔒 prod.chronorace.be/registration/Registratio              | onForm.aspx?id=1190655128 | 774015&formId=1188112508252309 | &eventId=11881125082 | 52308&v=3&lng=FR&t=946DA488DD&l                                                   | hash=9a 🕸 🏠 🚺 🍪 🔝                                | 🗣 🗇 🗉 🛤 🄌 🅖 📴 🗳 🏘 E                       |
|                              | Goog                         | gle 🖿 Info 🖿 Cloud 🖿 Fournisseurs 🖿 Bank\$                     | Photos 🖿 Videos           | 🖿 Recettes 🖿 Ubuntu 🖿 M        | Aenu 🖿 Voyages 🖿     | Torrents 🖿 WordPress 🖿 1/1                                                        | 16 🖿 Musique 🖿 Noel 🖿 Tmp                        | Linux » Autres favoris                    |
|                              |                              | CHRONORACE                                                     |                           |                                |                      |                                                                                   |                                                  |                                           |
| **<br>**                     | A                            | Challenge 1000 bornes – J<br>Belgique, 18/04/2021, BEL         | 'me bouge poເ             | ur mon club V2!                |                      |                                                                                   | Pré                                              | -inscriptions jusqu'au: 18/04/2021 23:59  |
| ž                            |                              | VISA 🤹 😂 📰 🖹                                                   |                           |                                | -                    |                                                                                   |                                                  |                                           |
| •                            |                              |                                                                |                           |                                |                      |                                                                                   |                                                  | and the                                   |
|                              |                              | J'me bouge pour mon club !                                     |                           |                                |                      |                                                                                   |                                                  | -                                         |
|                              |                              | ·                                                              |                           | •                              | <b>4</b>             | 5                                                                                 | 6                                                | 7                                         |
| <b>?</b>                     |                              | Saisie des données<br>Remplissez les données suivantes et appo | ant'.                     | постриот карие                 | Jaisie des donnees   | valuation des comm                                                                | ees romen                                        | r dien ien k                              |
| ۲                            |                              | Données générales / Contact a                                  | dministratif              |                                | N                    | otre club de coeur                                                                |                                                  |                                           |
| <ul> <li><b>∞</b></li> </ul> |                              | Nom                                                            |                           |                                | Vot                  | re fédération<br>ue Francophone Belge des Sports d'E                              | Entreprises et de Loisirs                        |                                           |
|                              |                              | Prénom                                                         |                           |                                | CO                   | n de votre club<br>URIR POUR MIEUX VIVRE                                          |                                                  |                                           |
|                              |                              | Masculin                                                       |                           |                                | ·                    | Don                                                                               |                                                  |                                           |
|                              |                              | Date de naissance (jj/mm/aaaa)                                 |                           |                                | iii L<br>fr          | a participation est gratuite. Néanmoli<br>ais bancaires/administratifs seront déc | ins, vous pouvez effectuer 1 don qui si<br>duis) | era reversé au club de votre coeur (5% de |

Dans la case Don, sélectionnez « Non ». Sauf si vous voulez verser de l'argent au club... A vous de voir....:-))

| mar 23 mar              | 09:39                                                                            |                                                                                    |                    | 1            | ¥ 🇳         | \$         | 4.95kb/s   | 18.1kb/s    | 1 👻 🕸          | 100 % 🔻      |
|-------------------------|----------------------------------------------------------------------------------|------------------------------------------------------------------------------------|--------------------|--------------|-------------|------------|------------|-------------|----------------|--------------|
| r   📼 BES"   📴 TEST   📝 | Chal 🚺 Chrc 🚺                                                                    | Chrc 🚺 Mes 🛛                                                                       | 🌀 lean 🛛 🚺 Lea     | ar 😭 (20+    | 🛛 渊 J'm     | e 🔤 Stra   | • 🛈 c :    | ×           | <b>•</b> –     | • 😣          |
| 12508252309&eventId=11  | 88112508252308&v=3                                                               | &lng=FR&t=946DA4                                                                   | 488DD&hash=9a      | . © ☆        | 0 %         |            | چ 📀        |             | é 📴 😐          | <b>* 🛞</b> E |
| buntu 🖿 Menu 🖿 Vo       | yages 🖿 Torrents                                                                 | WordPress                                                                          | 🖿 1/16 🖿 M         | lusique 🖿    | Noel        | Tmp I      | Linux      |             | » 🖿 Au         | tres favoris |
| tro/bolte               | Don<br>La participa<br>frois bancole<br>Montant<br>Non<br>Abonne<br>Indiquez ci- | tion est gratuite. N<br>es/administratifs se<br>ment<br>dessous si vous soi<br>Tal | éanmoins, vous j   | souvez effec | ituer 1 doi | n qui sera | reversé au | r club de v | otre coeur (5% | de<br>•      |
|                         | Abonnement                                                                       | IBK                                                                                | zek                |              |             |            |            |             |                | *            |
|                         | Livres<br>Souhaltez-v<br>Frais d'envo                                            | ous commander un<br>I offert (5€)                                                  | n des livres de la | collection « | Zatopek »   | ?<br>OPAGE |            |             |                | 8            |

Choisissez vos options de visibilité sur la page du Challenge et cliquez sur « Suivant » dans le bas de la page

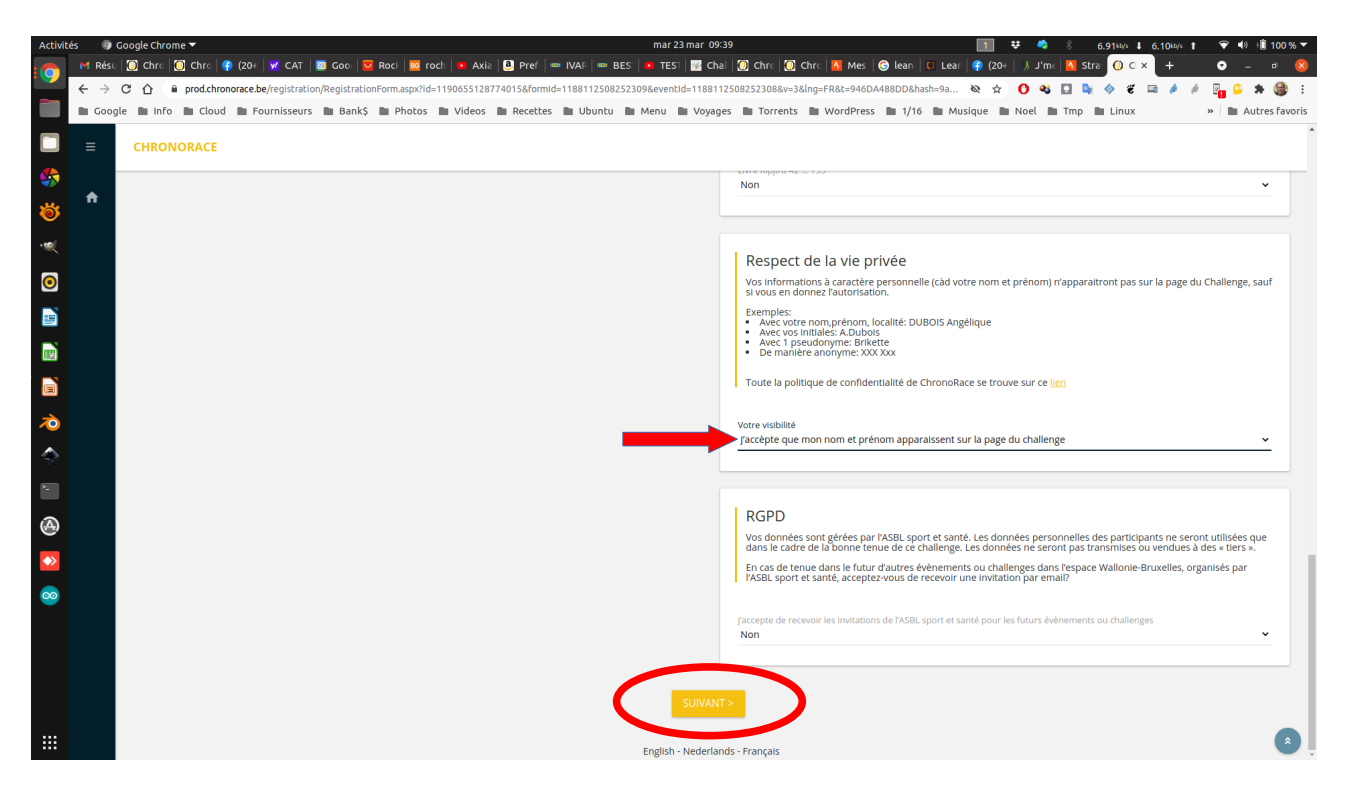

On arrive ensuite sur une page de vérification de vos données. Cliquez sur « Suivant » si tout est Ok.

Vient ensuite la page de lien avec Strava. Dans le bas de cette page, cliquez sur « lier mon compte avec Strava »

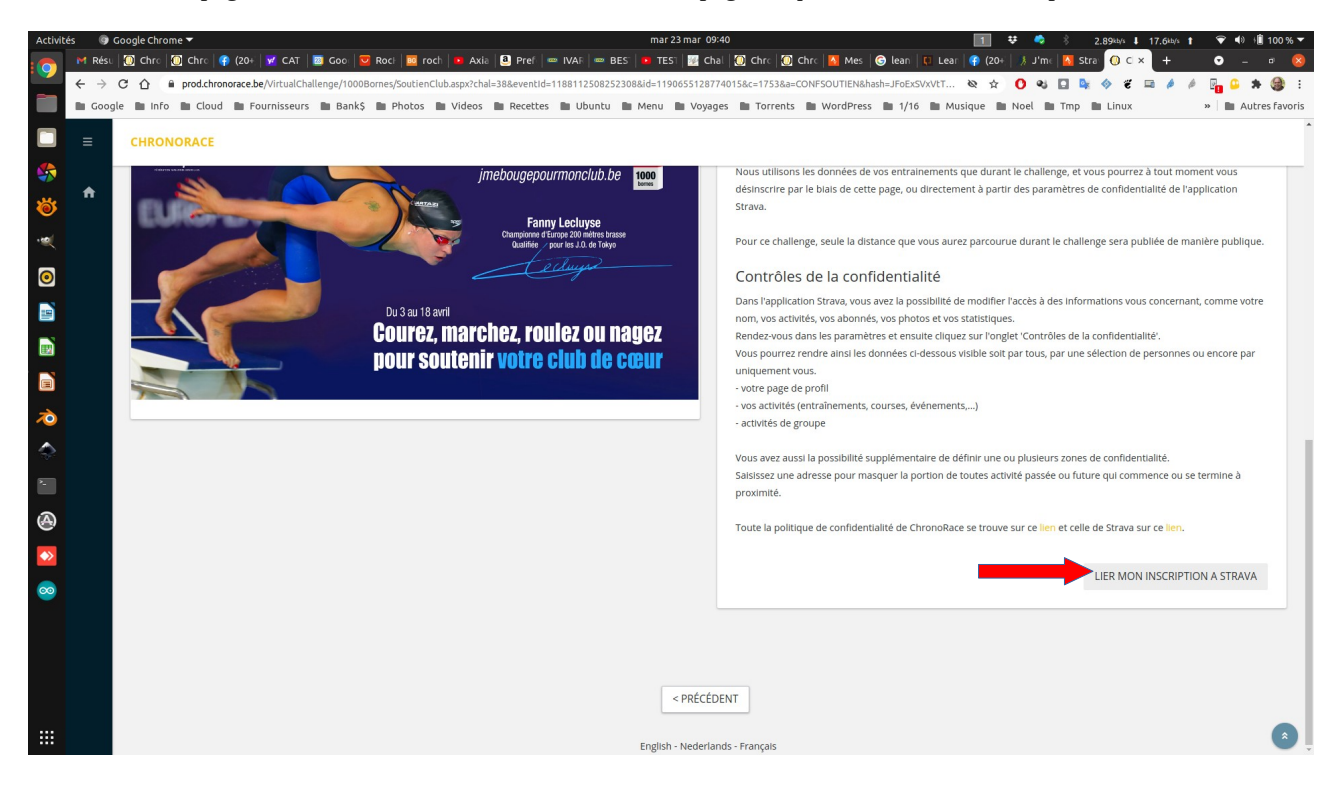

et autorisez l'accès à votre compte Strava.

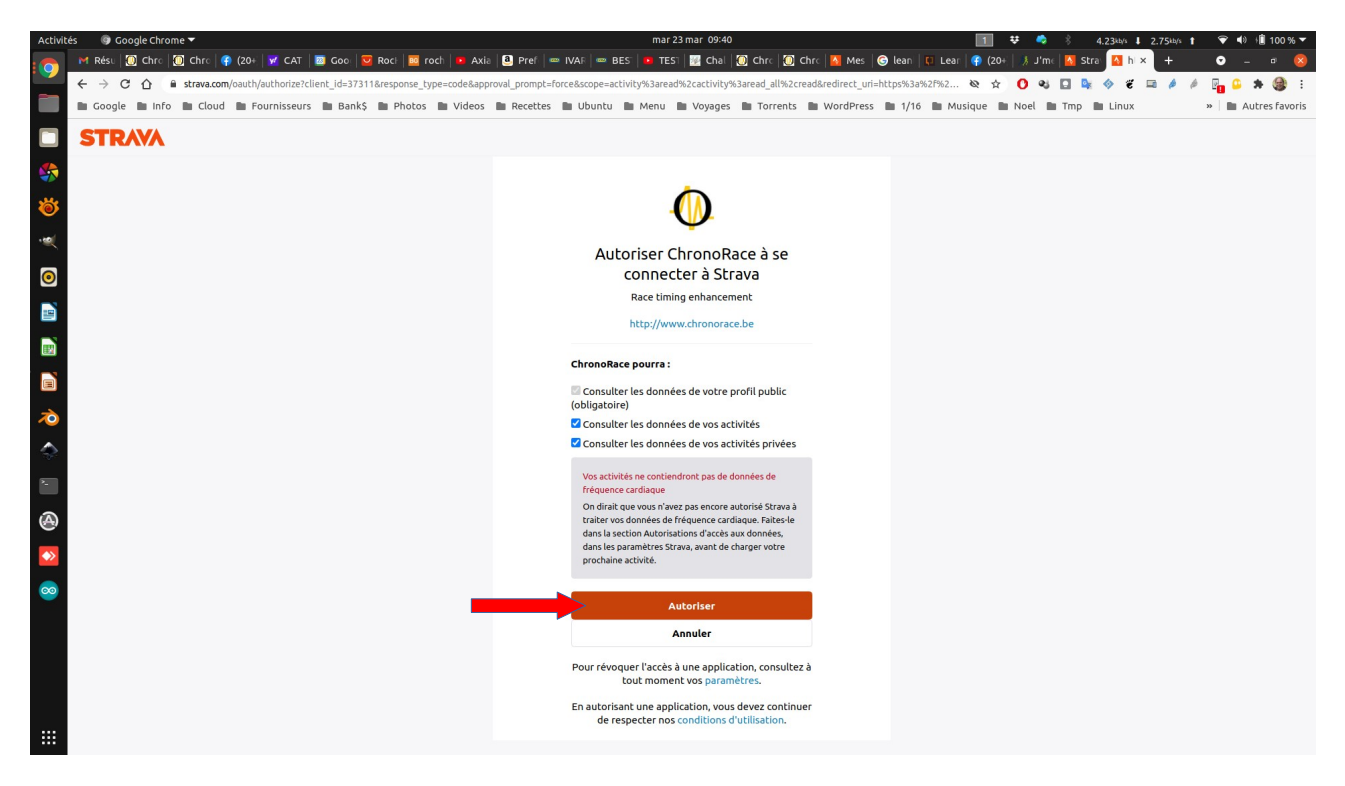

Vous êtes inscrit et le lien est créé.

Vous pouvez alors voir les autres membres inscrits en cliquant sur Résultats.

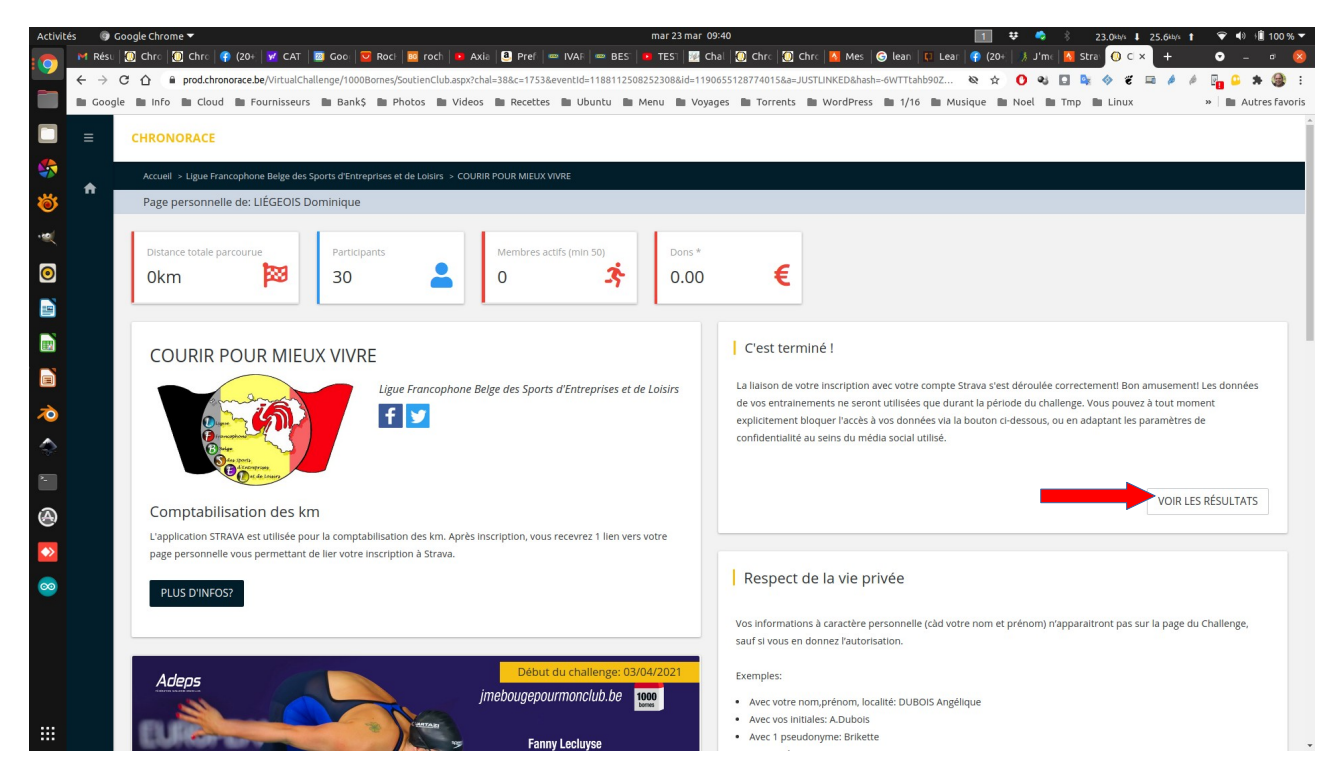

On peut aussi voir les résultats du challenge. En cliquant sur « tout le monde »

| Activit                                                                         | és     | G Go                                                                                                    | ogle   | Chrom             | e 🔻                |            |                       |                      |                       |                       |                     |                       |                |               |                                                                                                    |                                   |                        | ma                        | r 23 mar 09 | 0:40                                    |                                    |                        |                            |        |            |          | 1 👯       | -      | \$       | 1.45      | b√s ↓  | 727kb/s   | t     | 👻 4     | ) 🖞 10   | 00 % 🔻     |
|---------------------------------------------------------------------------------|--------|----------------------------------------------------------------------------------------------------|--------|-------------------|--------------------|------------|-----------------------|----------------------|-----------------------|-----------------------|---------------------|-----------------------|----------------|---------------|----------------------------------------------------------------------------------------------------|-----------------------------------|------------------------|---------------------------|-------------|-----------------------------------------|------------------------------------|------------------------|----------------------------|--------|------------|----------|-----------|--------|----------|-----------|--------|-----------|-------|---------|----------|------------|
|                                                                                 | MI     | késu   l                                                                                                    | 🚺 C    | nro   🕻           | Chro               | <b>(20</b> |                       | CAT                  | 🖾 Goo                 | 💟 R                   | toci   🔤            | roch                  | 🗖 Axi          | ia  Pre       | f   🚥                                                                                                    | IVAR                              | 🚥 BES                  | <mark>с</mark> те         | sı 🕎 ch     | ial   🙆                                 | Chrc 🛛 [                           | Chrc                   | 🚹 Mes                      | 🜀 lean | Le         | ar   😱   | (20+      |        | e   🔼 s  | tra 🚺     | с×     | +         |       | o       |          | 8          |
|                                                                                 | ÷      | → C                                                                                                    | 7 C    |                   | prod.ch            | ronorac    | e.be/Virt             | ualChal              | lenge/1               | 000Borr               | nes/Sout            | ienClub.              | .aspx?ch       | al=38&c=1     | 753&e                                                                                                    | ventid=1                          | 1881125                | 082523                    | 08&id=1190  | 655128                                  | 774015&h                           | ash=x-Qt               | 1PkBegoib                  | D9NbRL | MiMgR2I    | 9 W      | ☆ (       | ) શ    |          |           | ë i    |           | ø     | P. 0    | *        | <b>3</b> E |
|                                                                                 |        | ioogle                                                                                                    |        | Info              | Clo                | ud 🖿       | Fournis               | sseurs               | 🖿 Ba                  | nk\$ 🔳                | Phot                | os 🖿                  | Videos         | Rece          | ttes                                                                                                    | 🖿 Ubu                             | intu 🖿                 | Menu                      | Voya        | ges 🖿                                   | Torrent                            | s 🖿 W                  | /ordPress                  | ■ 1/*  | 16 🖿 I     | Musique  | e 🖿 N     | oel 🔳  | Tmp      | 🖿 Lin     | ux     |           | 39    | ī m.    | Autres I | favoris    |
|                                                                                 | Ξ      |                                                                                                    |        |                   |                    |            |                       |                      |                       |                       |                     |                       |                |               |                                                                                                    |                                   |                        |                           |             |                                         | Â                                  |                        |                            |        |            |          |           |        |          |           |        |           |       |         |          |            |
|                                                                                 |        |                                                                                                    | A      | ccueil            | Ligue I            | rancoph    | one Belg              | ge des Sp            | ports d'E             | ntrepris              | es et de            | Loisirs :             | > COURI        | R POUR MI     | UX VI                                                                                                    | VRE                               |                        |                           |             |                                         |                                    |                        |                            |        |            |          |           |        |          |           |        |           |       |         |          |            |
| <b>Ö</b>                                                                        | n      | Page personnelle de: LlÉGEOIS Dominique                                                                                                    |        |                   |                    |            |                       |                      |                       |                       |                     |                       |                |               |                                                                                                    |                                   |                        |                           |             |                                         |                                    |                        |                            |        |            |          |           |        |          |           |        |           |       |         |          |            |
| ¥<br>0                                                                          |        | Distance totale parcourue<br>Okm  Participants 30 Participants 0 Points 0 Participants 0 Participants 0 Points 0 Points 0 |        |                   |                    |            |                       |                      |                       |                       |                     |                       |                |               |                                                                                                    |                                   |                        |                           |             |                                         |                                    |                        |                            |        |            |          |           |        |          |           |        |           |       |         |          |            |
|                                                                                 |        | COURIR POUR MIEUX VIVRE                                                                                                    |        |                   |                    |            |                       |                      |                       |                       |                     |                       |                | irs           | Résultats         TOUT LE MONDE           Ci-dessous, le détail de vos prestations. Celles-ci ne sont pas publiques et ne sont disponibles qu'en utilisant le lien sécurisé personnel qui vous a été transmist |                                   |                        |                           |             |                                         |                                    |                        |                            |        |            |          |           |        |          |           |        |           |       |         |          |            |
| 20<br>20<br>20<br>20<br>20<br>20<br>20<br>20<br>20<br>20<br>20<br>20<br>20<br>2 |        |                                                                                                    |        |                   |                    |            | internet              | Y                    |                       |                       | f                   | 2                     |                |               |                                                                                                    |                                   |                        |                           |             | Distance parcourue<br>Okm 20:00:00 C Om |                                    |                        |                            |        |            |          |           |        |          |           |        |           |       |         |          |            |
| ۲                                                                               |        |                                                                                                    |        | Com               | ptab               | ilisati    | on de                 | es km                | ו                     |                       |                     |                       |                |               |                                                                                                    |                                   |                        |                           |             | Au                                      | cune activ                         | /ité encor             | re enregist                | rée    |            |          |           |        |          |           |        |           |       |         |          |            |
| <b>&gt;</b>                                                                     |        |                                                                                                    |        | L'appli<br>page p | cation s<br>ersonn | TRAVA      | est utilis<br>s perme | sée pou<br>ettant de | r la com<br>e lier vo | iptabilis<br>tre insc | sation d<br>ription | les km. /<br>à Strava | Après in<br>a. | iscription,   | /ous r                                                                                                    | recevrez                          | 1 lien ve              | ers votre                 |             |                                         |                                    |                        |                            |        |            |          |           |        |          |           |        | M         | A PAG | E STR   | WA       |            |
| 0                                                                               |        |                                                                                                    |        | PLU               | S D'INF            | OS?        |                       |                      |                       |                       |                     |                       |                |               |                                                                                                    |                                   |                        |                           |             | l F                                     | Respec                             | t de la                | a vie pr                   | ivée   |            |          |           |        |          |           |        |           |       |         |          |            |
|                                                                                 | https: | //prod                                                                                                    | I.chro | Ada               | eps<br>be/vir      | tualCha    | llenge/               | 1000Bo               | rnes/So               | outienC               | lub.asp:            | x?chal=3              | j<br>38&       | Dé<br>mebouge | but o<br>POUI                                                                                                    | iu challe<br>rmoncle<br>· Lecluys | enge: 0.<br>ub.be<br>æ | 3/04/20<br>1000<br>bornes | 021         | Vo<br>sat                               | s informa<br>uf si vous<br>emples: | tions à ca<br>en donne | aractère p<br>ez l'autoris | ation. | lle (càd v | votre no | om et pré | nom) r | n'appara | iltront p | as sur | r la page | du Cł | halleng | <u>,</u> |            |

# That's all Folks !!!